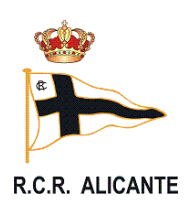

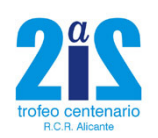

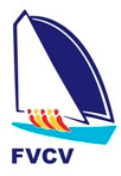

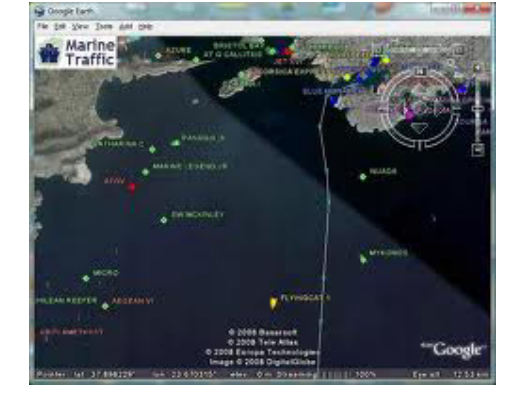

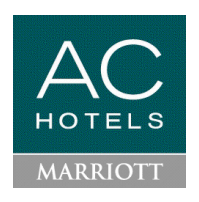

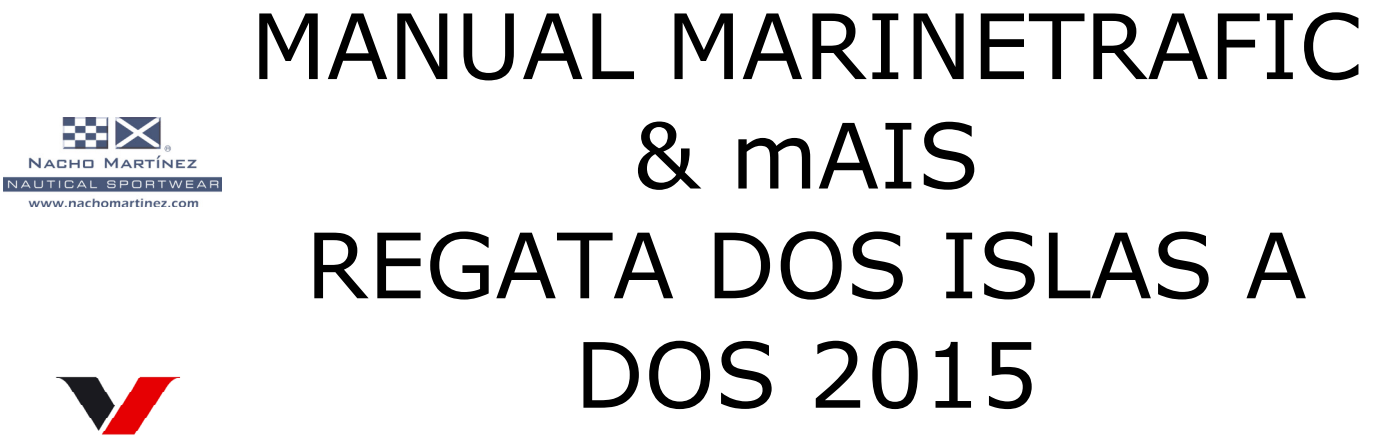

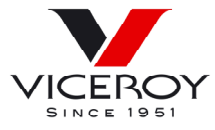

 $\times \times$ NACHO MARTÍNEZ

www.nachomartinez.com

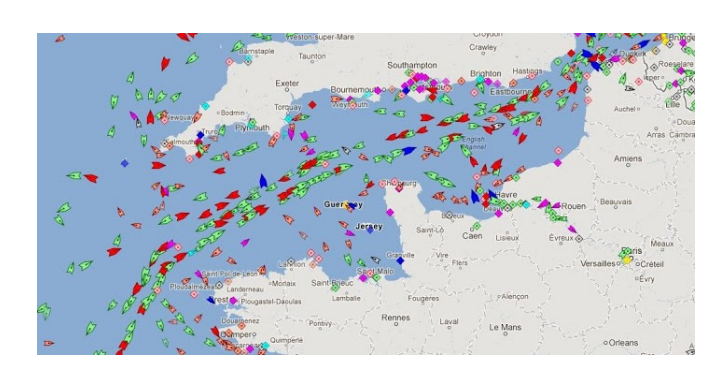

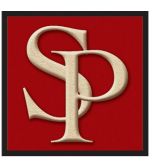

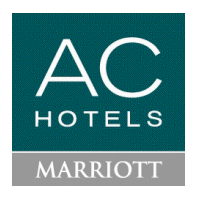

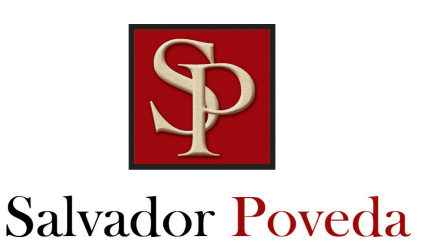

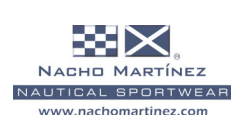

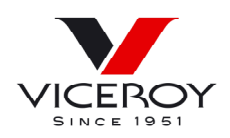

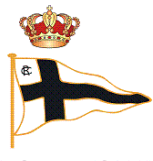

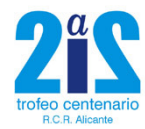

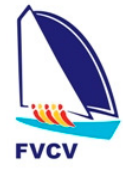

R.C.R. ALICANTE

HOTELS

MARRIOTT

### Descarga la aplicación de Google Play

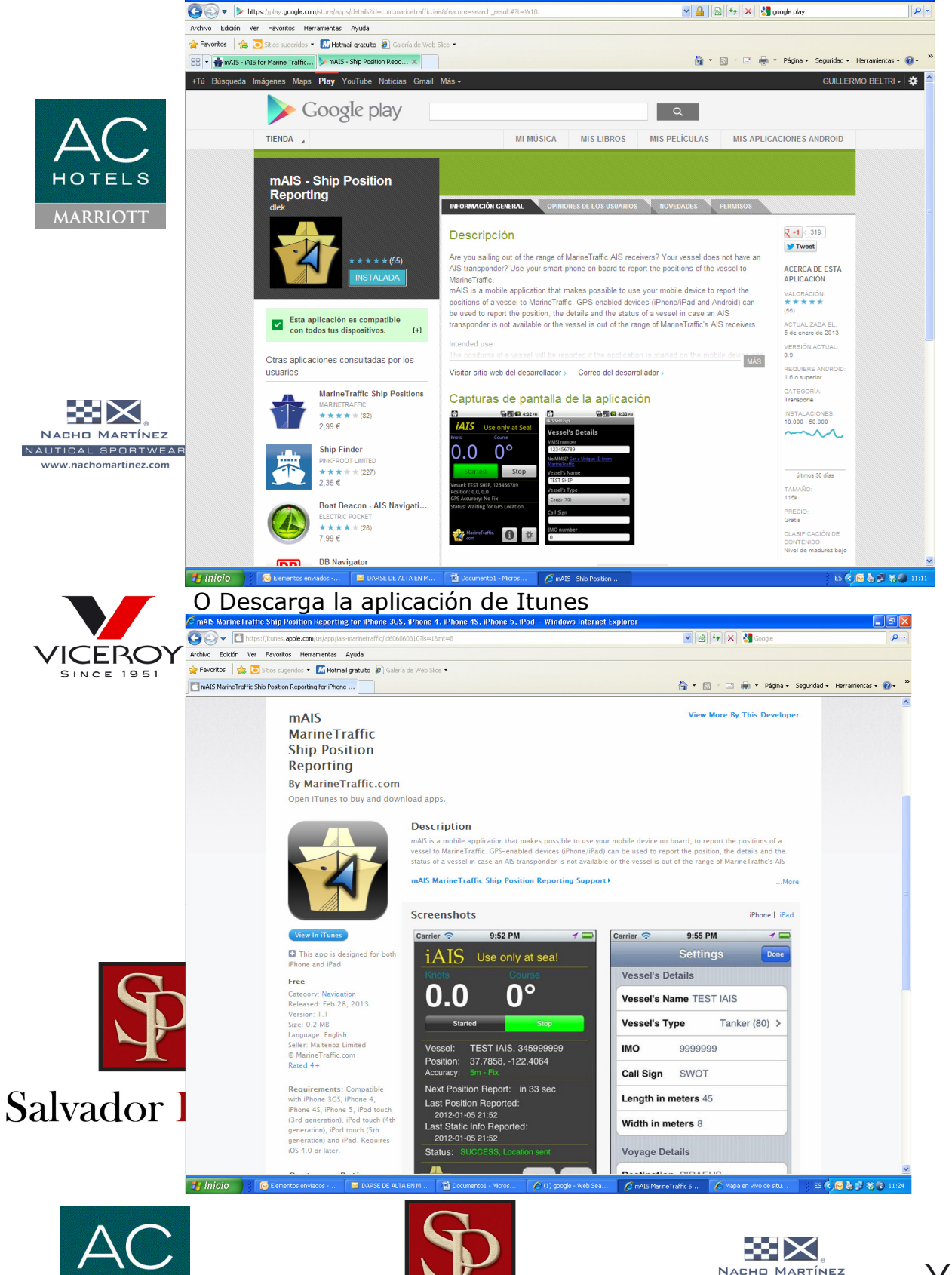

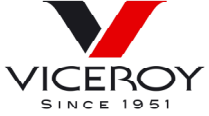

NAUTICAL SPORTWEAR

www.nachomartinez.con

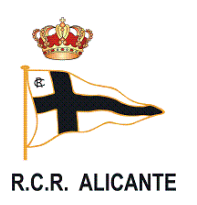

MARRIOTT

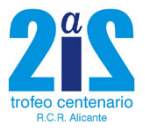

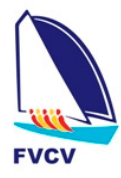

#### Darse de alta en Marinetraffic.com https://www.marinetraffic.com/ais/generic\_form.aspx?datasource=SUBSCRI BE&mode=insert L C 🗱 \* 8 + × d - 🚺 instead gratuto 1 4 E 💁 • 🔯 · 🖾 🖷 • Pigna • Separtial • Henamental • 🚇 • MarineTraffic.com Land Manual Manual Manual n & Steps HOTELS Fut tike 4,054 ace. $\times imes$ Property Namedae NACHO MARTÍNEZ NAUTICAL SPORTWEAR www.nachomartinez.com . I have read and accept the Terms of Lin (3311) Infolo / Subscript on Herestry // Consult a subscript ----Mandarán un correo electrónico registration Adeniage Inflat (ICERO) Steroape Programs Accession of the second second 📕 🥐 🍙 Atau SINCE 1951 - Kataconnada Oe Park CC HarveTraffic (Harson Dramatraffic con) Helefronias ALC: 100001-2003-2012 12:55 ManieTraffic.com Confirm your registration The Notification Services of MatheTraffic com received the following registration details Name: RCRA E-mail: vela@rcta.er In order to complete your subscription at MarineTraffic com please confirm your registration details by dicking on the following link http://www.marinetraffic.com.ids.confirm.apx?emailwedu@rena.es&challenge=G2B50V6KBN3YYO76ZE5K Thank you. C MatineTraffic.com. 2007 - 2013 Salvador ] ----- $\times \times$ NACHO MARTÍNEZ HOTELS NAUTICAL SPORTWEAR www.nachomartinez.com

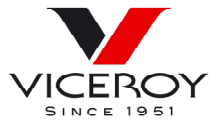

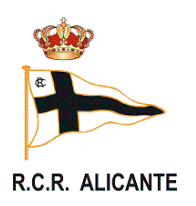

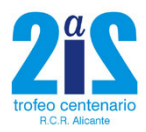

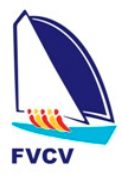

#### Ir al link para activarlo.

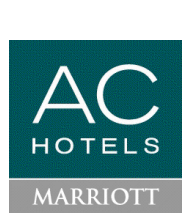

| 🗇 🕫 🖉 🐐 - Dela Sairchi 🖉 🏦         |
|------------------------------------|
|                                    |
| 😡 Garan 🖬 * Get Media Player Plaga |
| MarineTraffic.com                  |
| Bungwede 🔍 🧮 Dipañsi 🕶             |
|                                    |
|                                    |
|                                    |
|                                    |

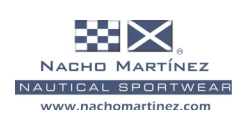

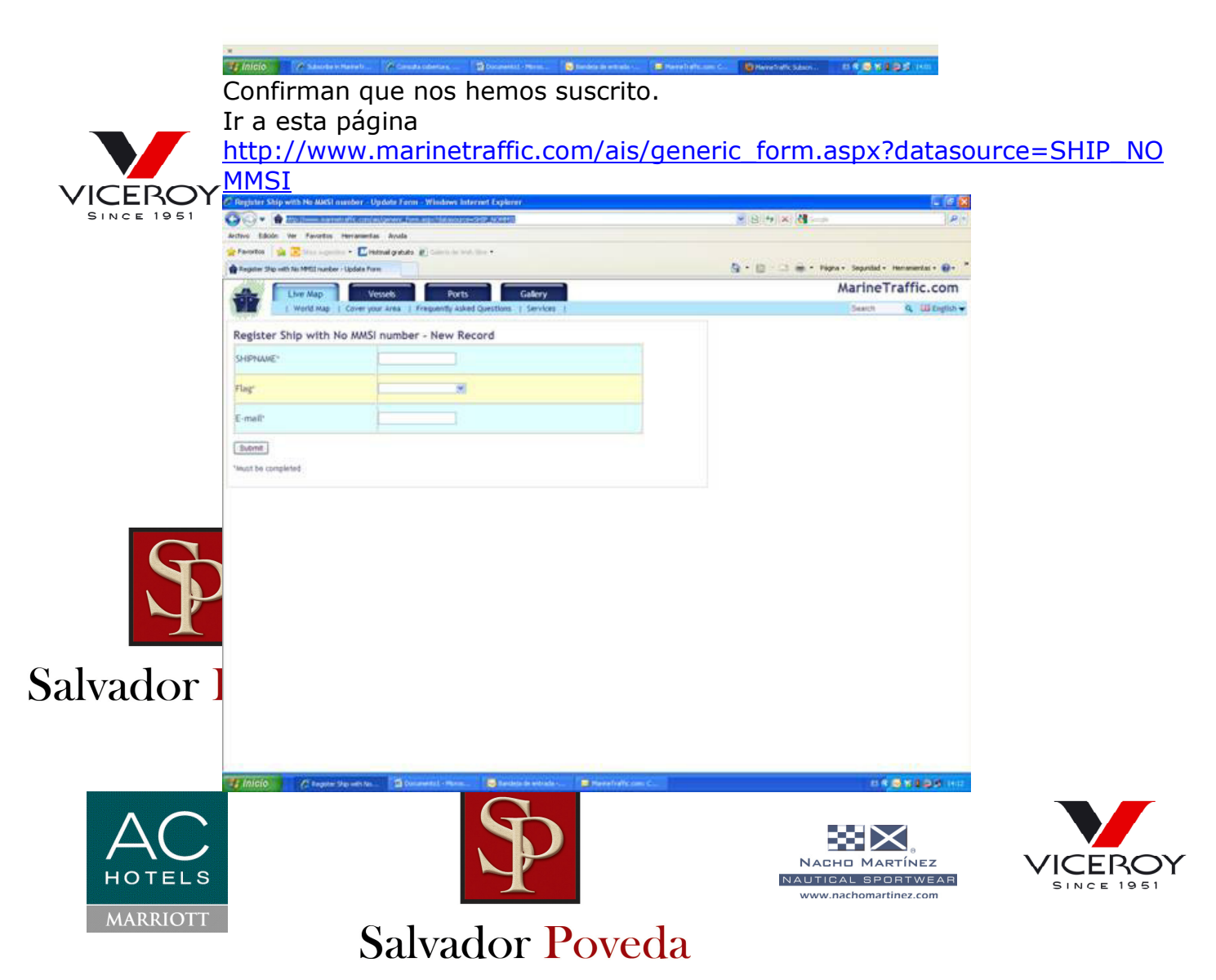

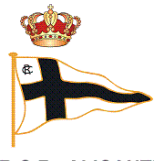

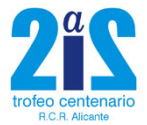

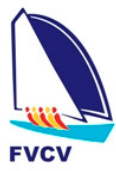

R.C.R. ALICANTE

Y dar de alta completando los campos Nombre del Barco, Bandera y correo electrónico.

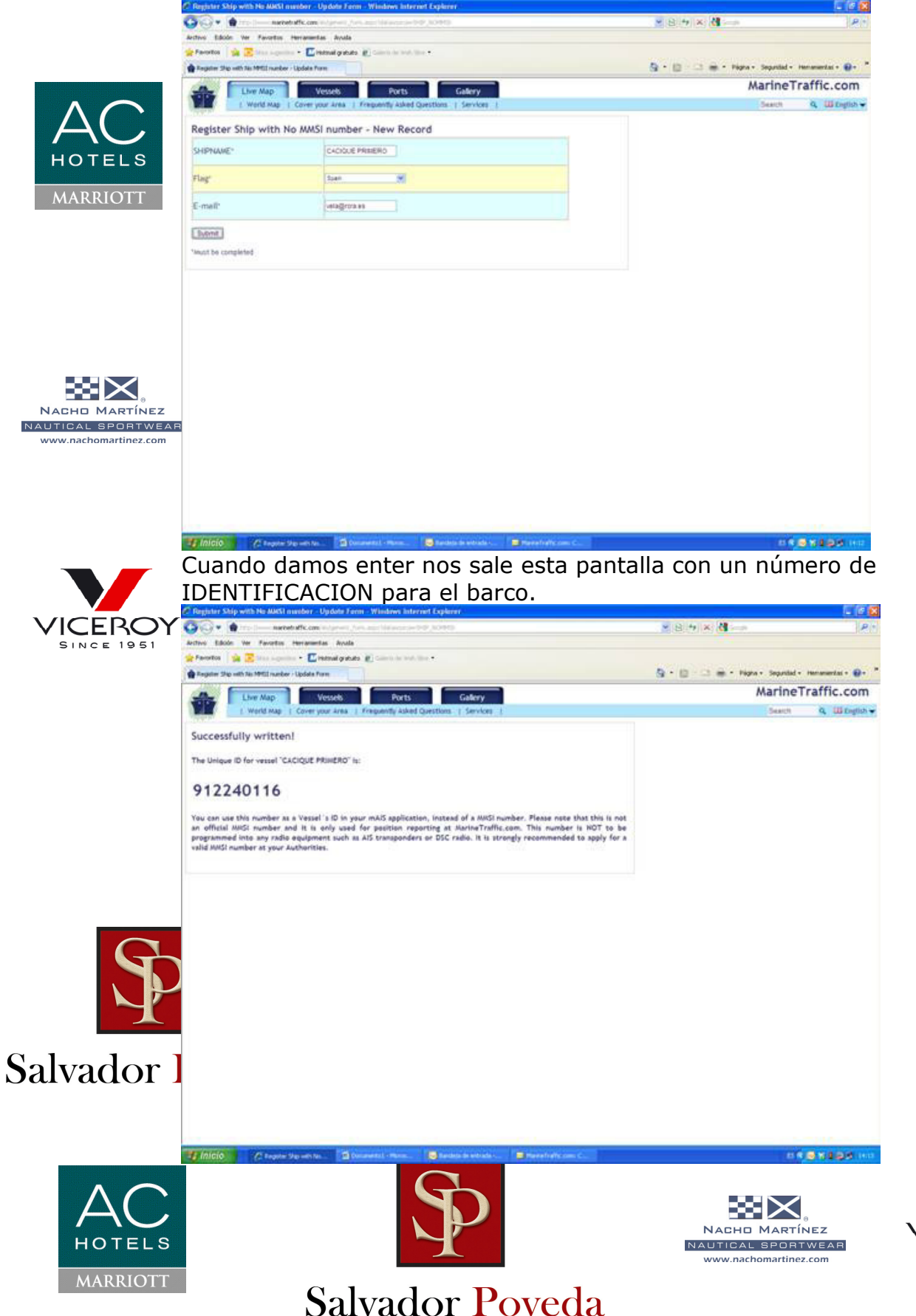

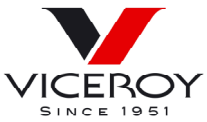

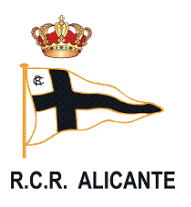

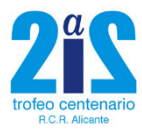

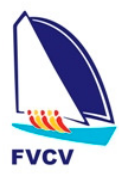

Con el numero de MMSI asignado y el nombre.

Nos vamos a la aplicación del móvil y ponemos el dato en la configuración. Si lo conectamos, al tiempo se podrá ver el "barco/móvil" en el mapa. ANDROID **IPHONE** 

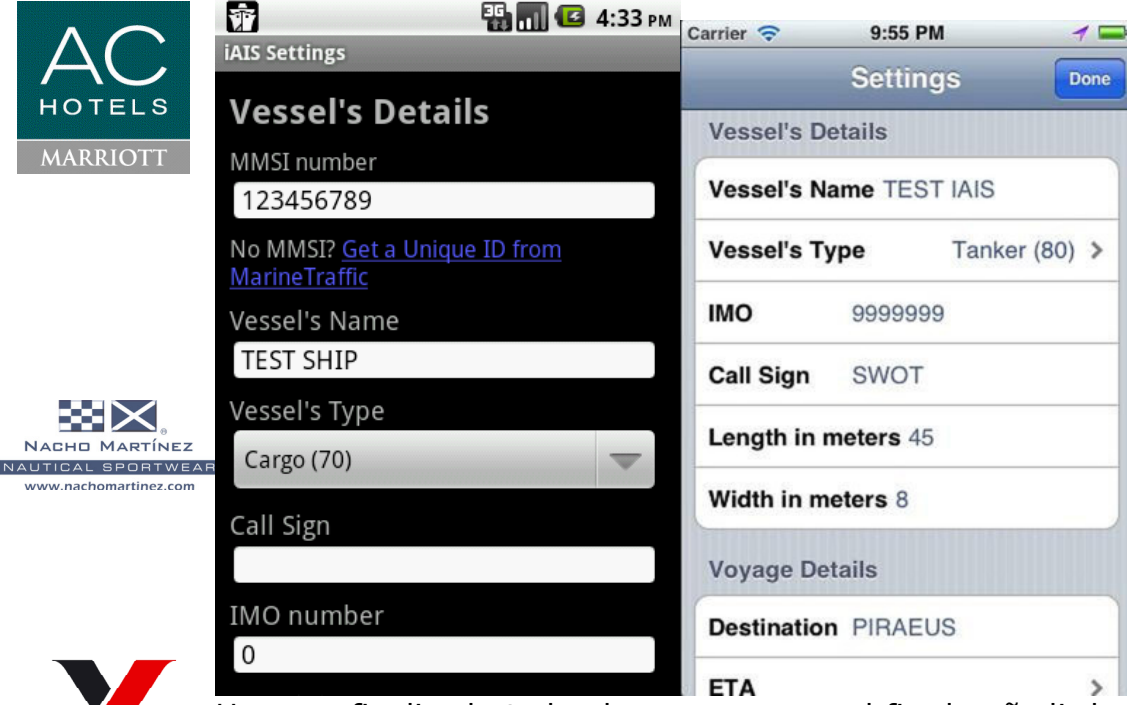

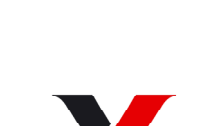

Una vez finalizado todo el proceso y con el fin de añadir la embarcación a la ICERO flota de seguimiento de la regata, habrá que comunicar el número de MMSI SINCE 1951 y El Nombre del barco a la organización para que lo dé de alta en su "flota". La posición real de las embarcaciones durante la regata se podrá ver desde un link que se pondrá en la página web de la regata:

http://rcra.es/docs/calendario/vela/docu3 309.htm 0

http://rcra.es/eventos especiales.php?not=72 en el apartado de seguimiento.

Es conveniente que tengáis un cargador para el móvil ya que el consumo de baterías es bastante elevado y durante el evento tenerlo constantemente enchufado para evitar la descarga del mismo.

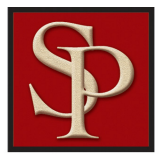

# Salvador Poveda

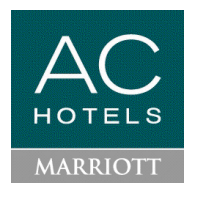

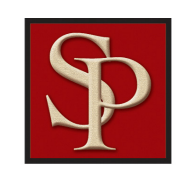

NACHO MARTÍNEZ NAUTICAL SPORTWEAR

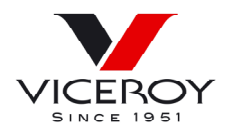